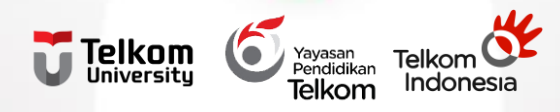

# Telkom University Open Library

Penyambutan Mahasiswa Baru Pascasarjana Telkom University TA 2022/2023 Lokasi

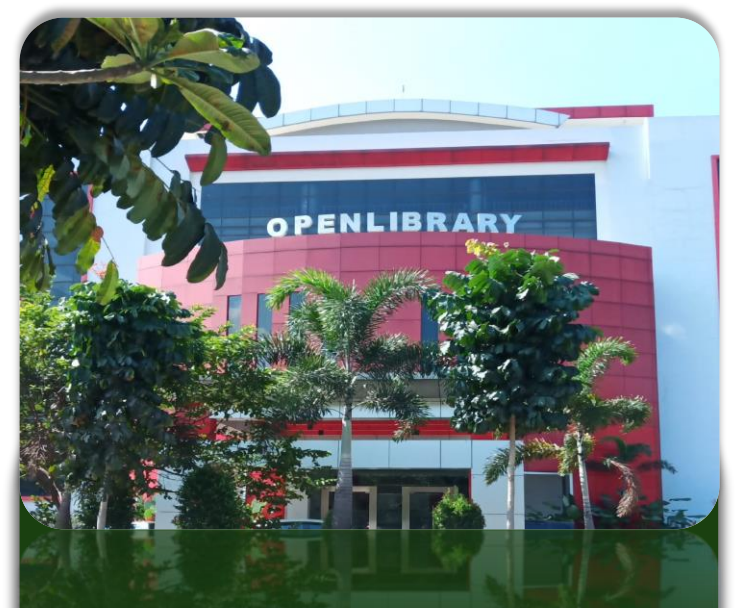

### Gd Manterawu Lt. 5

Senin - Jumat : 08.00 – 19.00 WIB

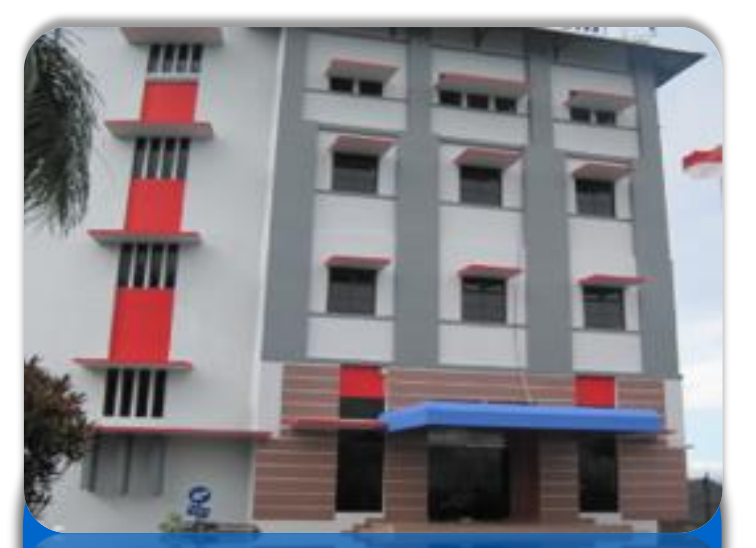

### Gd Marore Gerlong, Lt. 1

Senin - Jumat : 08.00 – 16.30 WIB

Istirahat Jumat : 11.30 - 13.30 WIB

# Ketentuan

### Keanggotaan

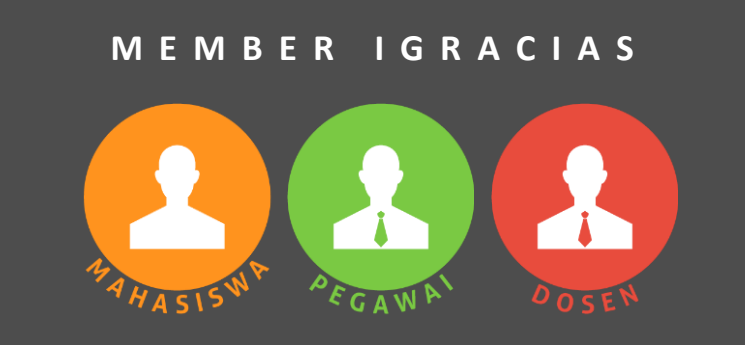

Otomatis menjadi Member OpenLibrary

https://openlibrary.telkomuniversity.ac.id

Ketentuan Peminjaman

4 Buku 7 Hari kerja 1x Perpanjangan

A SISW

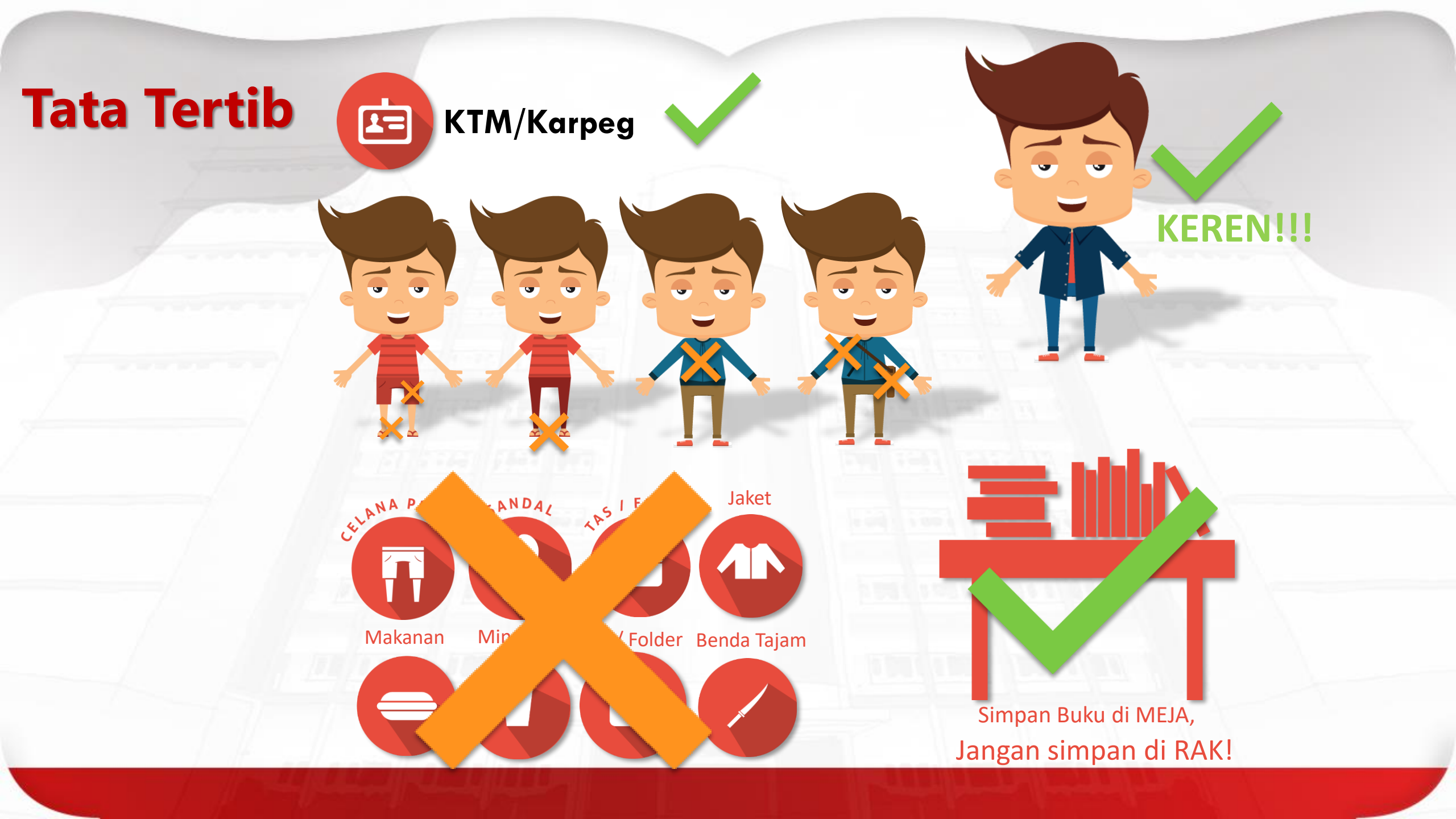

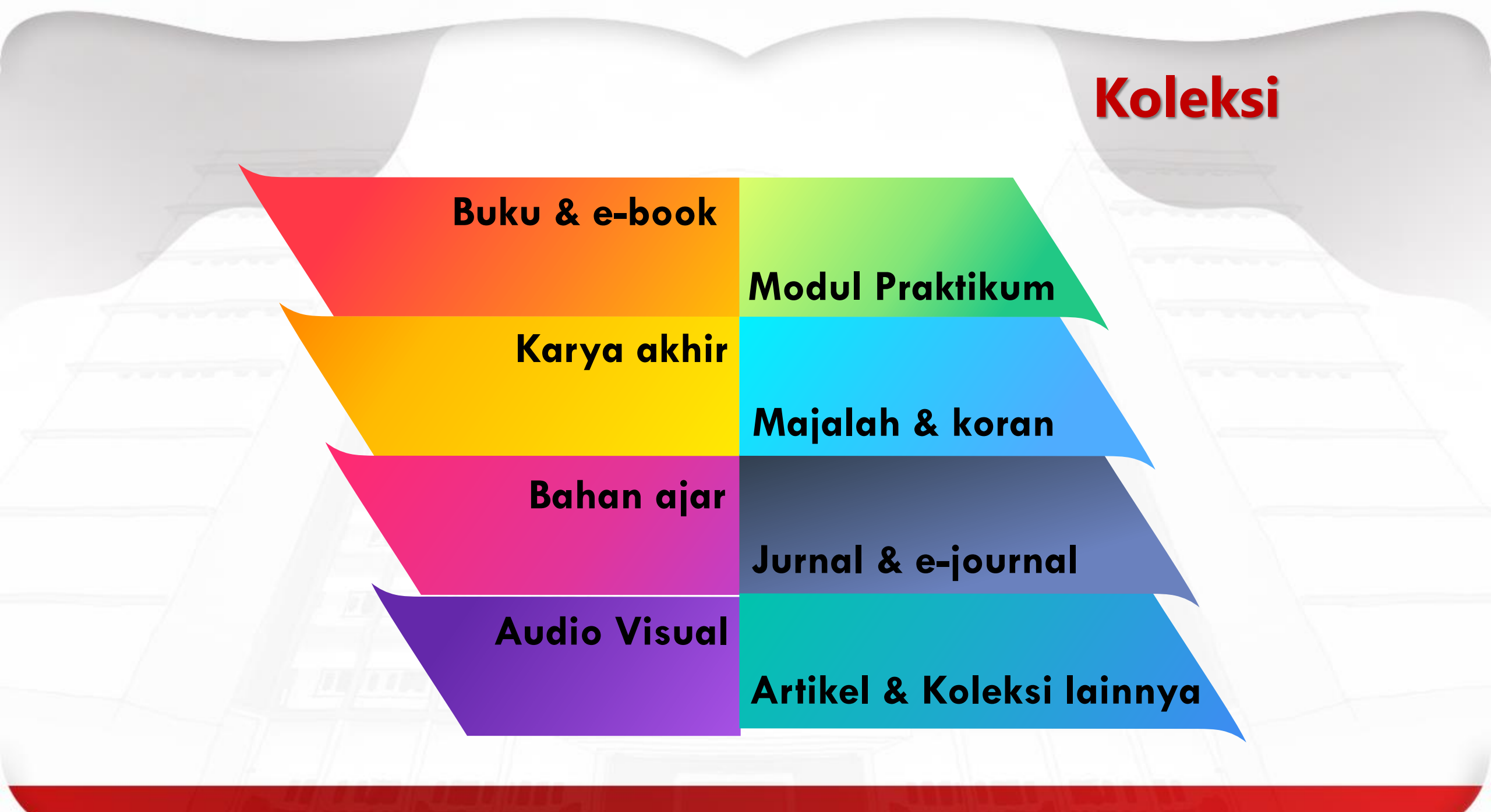

#### https://openlibrary.telkomuniversity.ac.id Q \$ **OPEN LIBRARY** E-Publications About Us Gallerv Login SSO Sign Up Beranda Katalog Username Password Katalog Terbaru 116.770 koleksi dari 72.758 judul telah tersedia! Search Search Advanced Search -🍟 🔚 10/07 10/07 10/07 ter ternit.k/R 10/07 10/07 10/07 FUNDAMENTALS Pattern Recognitio NEURAL NETWORKS Models and Methods in HOW TO Social Network Analysis TECTURES, ALGORI WRITE DISSERTATIONS Third Edition PROJECT REPORTS ⊲ ⊲ ⊲ Fundamentals of How to Write Models and Methods New Venture Creation: Nonlinear Pattern Recognition: Neural Networks: Dissertations &... in Social.. Entrepreneurship Programming: Theory Fourth Edition Architectures ... For.. and Algorithms... 000 Informasi Penting E-Journal News 06/06/2017 eProceeding of ISCLO (International Peraturan Tel-U Open Library AMERICAN MARKETING **WIEEE** Springer Seminar and Conference on Learning Organization) Open Library Member Survival Guide 2016 ScienceDirect World Scientific emerald PUBLISHING Akses eJournal dan eBook 05/06/2017 e-Proceeding of Applied Science : Vol.3, ERPUSH No.2 Agustus 2017 SAGE CONDERSCIENCE Format Jurnal TA/PA Mahasiswa Telkom University Taylor & Francis 05/06/2017 e-Proceeding of Art & Design : Vol.4, Tool iThenticate untuk Pengecekan Referensi pada Dikti

# **Open Library**

- 1. Akses Tel-U Open Library di http://openlibrary.telkomuniversity.ac.id
- 2. Login dengan menggunakan account SSO
- 3. Tampilan showcase buku terbaru atau terpopuler
- 4. Pencarian Katalog
- 5. ePublications
- 6. Tampilan berita publikasi elektronik terbaru
- 7. Tampilan Informasi Penting, tentang peraturan / survival guide
- 8. Koleksi Jurnal elektronik (e-journal)

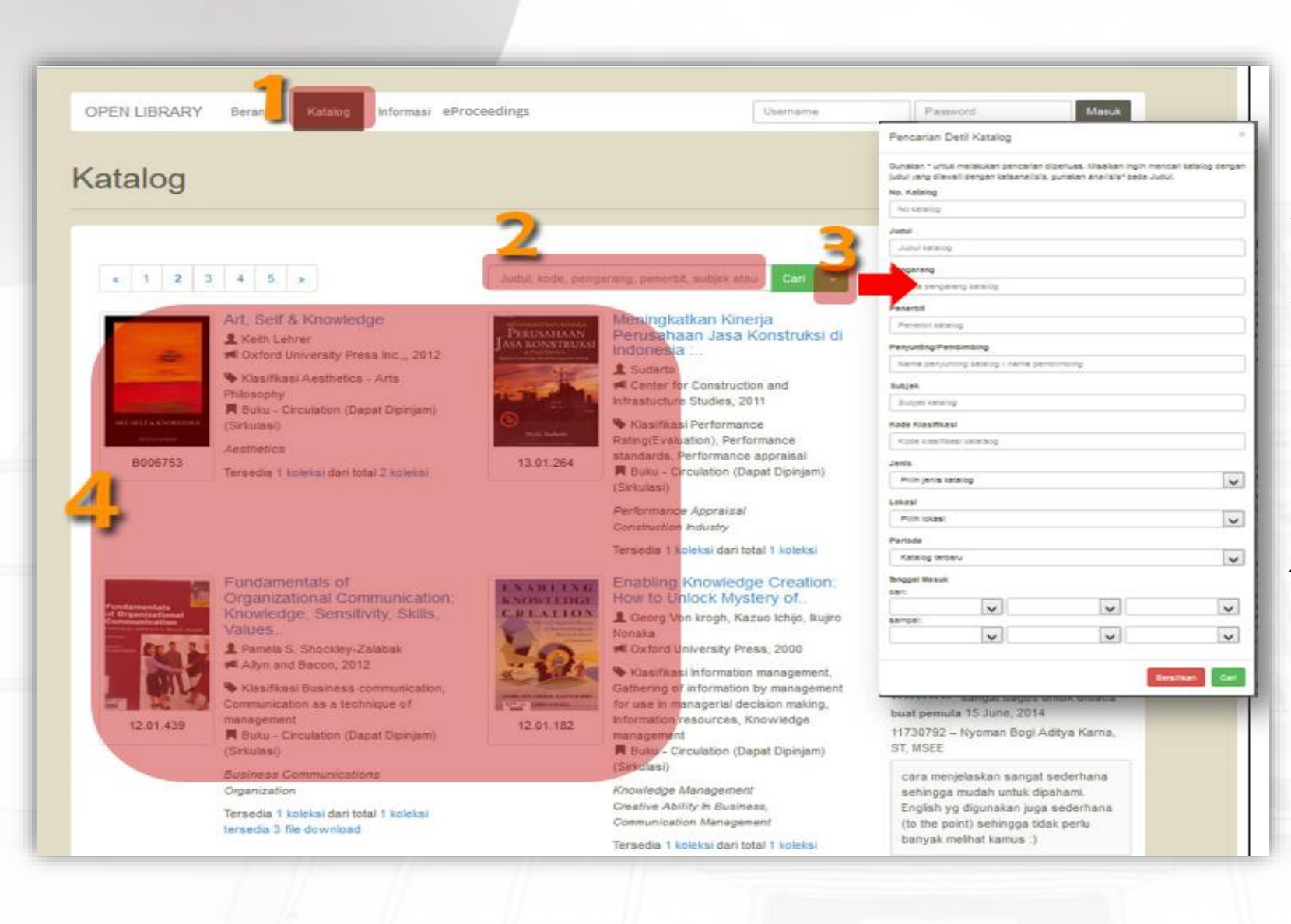

# Pencarian

- 1. Klik menu "Katalog"
- Masukkan kata kunci dan klik "Cari"
- Pencarian lebih detail dapat memanfaatkan "Pencarian Detail Katalog", masukkan kata kunci, kata kunci dapat lebih dari satu kategori, kemudian klik "Cari" atau tekan enter.
- 4. Hasil pencarian. Show case

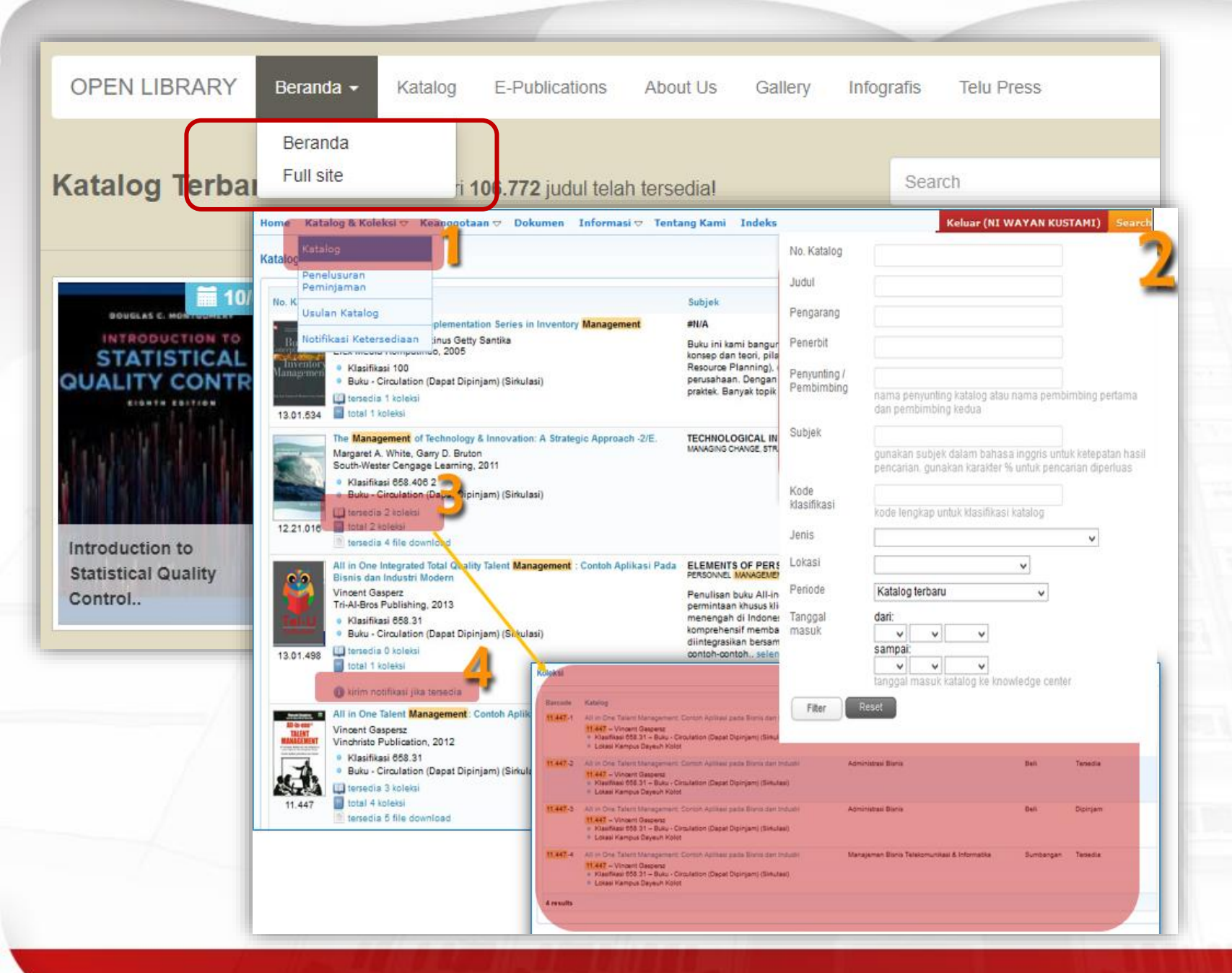

# **Full site**

- Katalog & Koleksi, pilih "Katalog"
- Klik SEARCH. Masukkan kategori, kategori bisa lebih dari satu Klik FILTER
- Jumlah koleksi yang ada,
  Silahkan di klik untuk mengetahui koleksi yang tersedia dan lokasinya
- 4. Apabila koleksi yang ada =0 , Silahkan Klik "Kirim notifikasi jika tersedia", maka system akan mengirim notifikasi sms & email ketika koleksi tersedia.

# Peminjaman

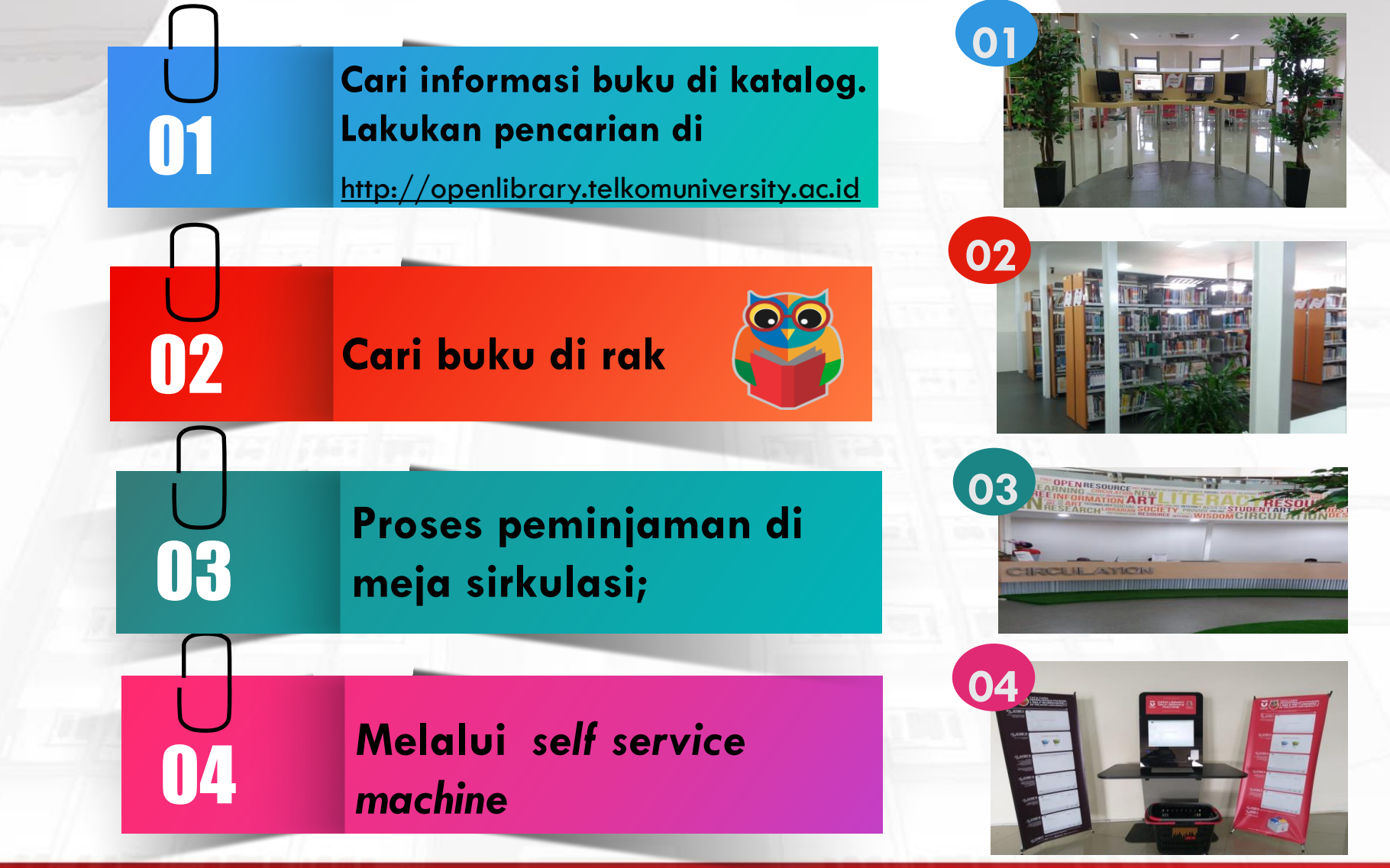

### Perpanjangan Masa Peminjaman

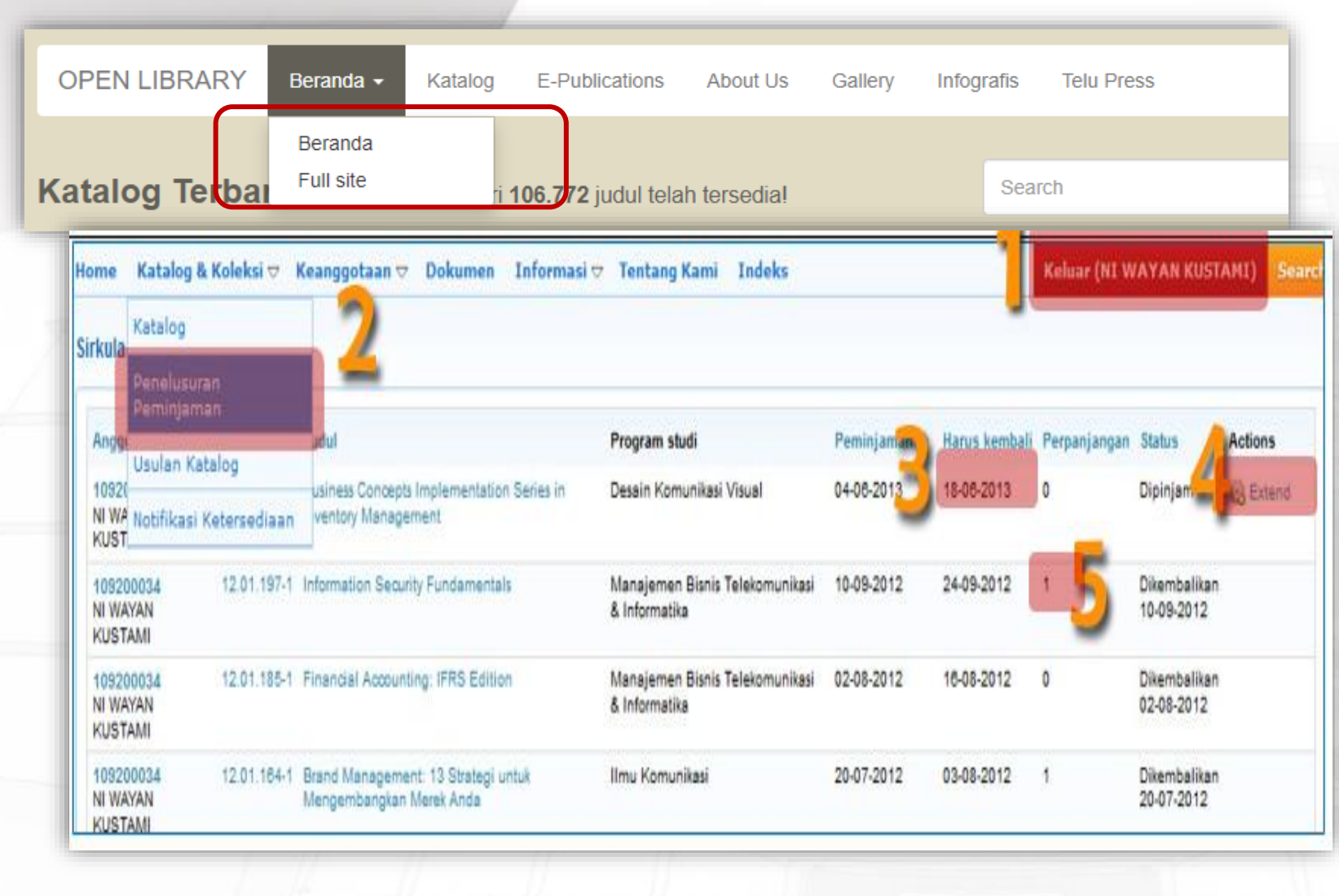

### Masuk ke mode "Full Site"

- Pastikan sudah login, indikator sudah login yaitu muncul identitas anda di kanan atas
- 2. Katalog & Koleksi -> Penelusuran Peminjaman
- Perpanjangan Online hanya bisa dilakukan H-1 dari jatuh tempo pengembalian.
- 4. Klik "Extend"
- Pastikan Perpanjangan Online sukses dengan melihat status perpanjangan & tanggal Harus Kembali berubah

# **Keterlambatan Pengembalian Buku**

Keterlambatan pengembalian buku dikenakan denda sebesar Rp. 1000 /hari Dan akan terus bertambah setiap harinya sampai.....

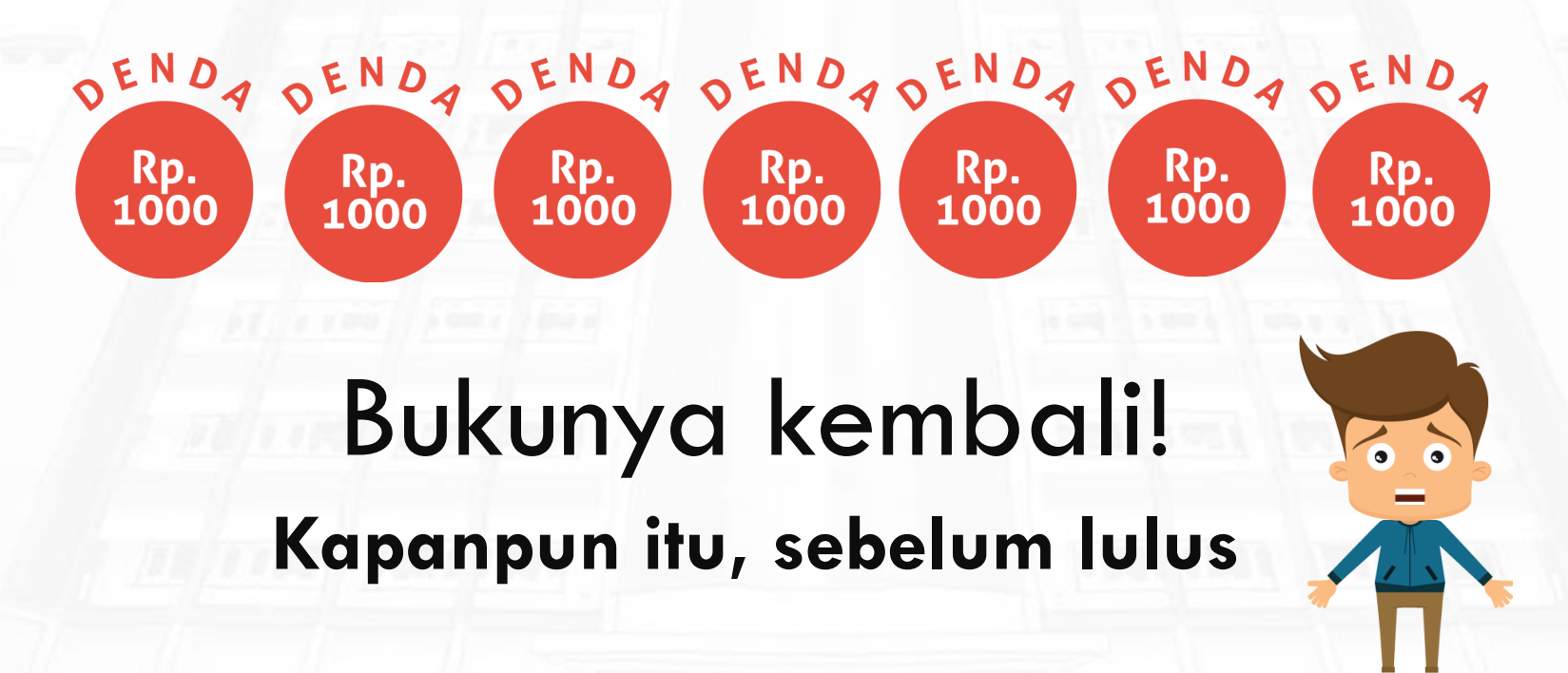

### Ketentuan Mengganti Buku Rusak/ Hilang

### **BUKU WAJIB GANTI JIKA:**

• Rusak :

Halaman Hilang,

Sobek

- tidak terbaca Karena tertutup tinta dsb.
- · Hilang :
  - dinyatakan Hilang setelah ditelusur.

# PROSEDUR MENGGANTI BUKU

Jika buku yang Rusak/ Hilang terlambat dikembalikan, <sup>1.</sup> harus mengganti biaya Keterlambatan terlebih dulu;

How

Jika buku yang hilang masih terdapat di pasaran, <sup>2</sup>. disarankan untuk mengganti dengan buku yang sama;

Jika buku yang hilang atau rusak sudah tidak terdapat

<sup>3.</sup> di pasaran, dapat diganti dengan mempertimbangkan:

subyek yang sama,

 Halaman dan Tahun terbit sesuai dengan buku yang hilang atau rusak atau tidak kurang dari buku yang hilang

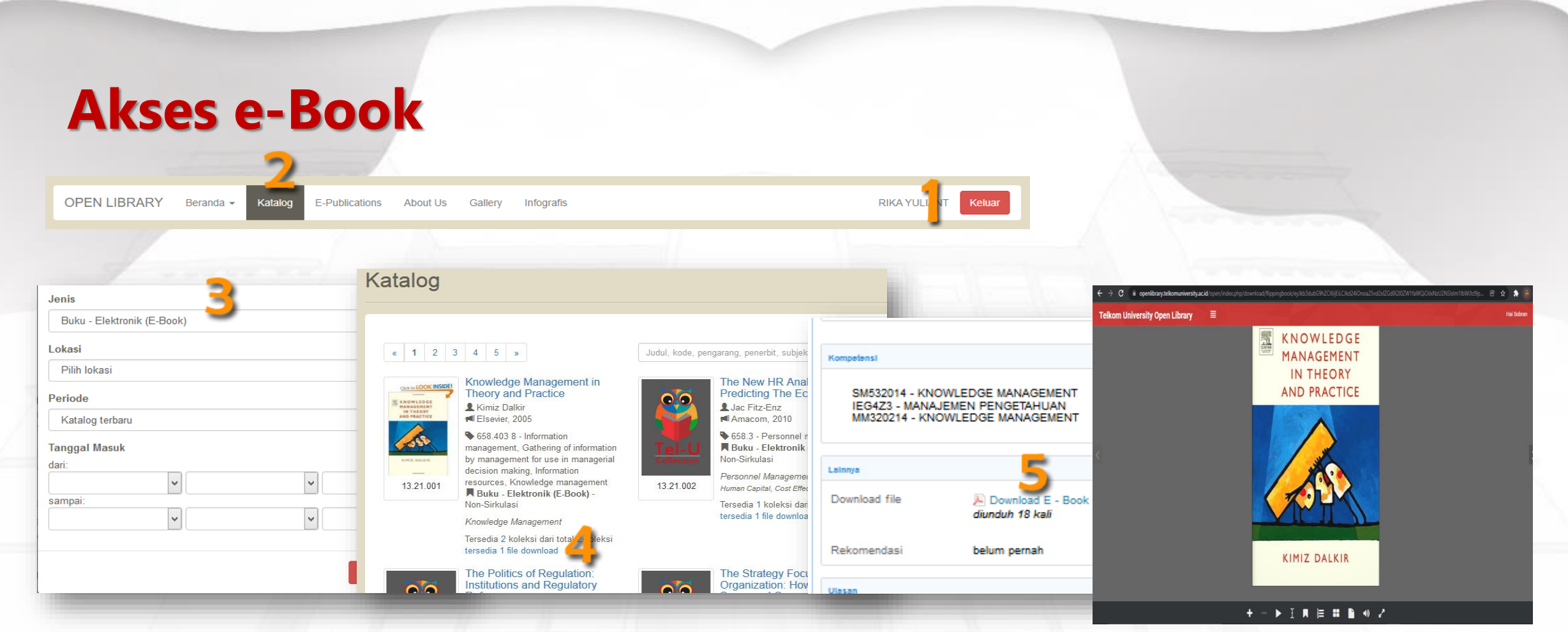

- 1. Pastikan sudah login, indikator sudah login yaitu muncul identitas anda di kanan atas
- 2. Masuk Katalog
- 3. Search katalog, apabila ingin mencari e-book masukkan kategori jenis "Buku elektronik (E-Book)"
- 4. Klik "Tersedia File Download"
- 5. Klik untuk membaca atau download file

# Flipbook

Hai Sobran

🗧 🔶 🖸 👔 openlibrary.telkomuniversity.ac.id/open/index.php/download/flippingbook/eyJkb3dubG9hZCl6ljEiLCJkd24iOnsia25vd2xlZGdlX2l0ZW1faWQiOilxNzU2NSIsIm1lbWJI... 🍳 🖄 救 👘 🥘

🕨 I 🖪 🔚 🏭 📣 🖍

#### Telkom University Open Library

### INTRODUCTION TO KNOWLEDGE MANAGEMENT IN THEORY AND PRACTICE

A light built in the socket is worth two in the pocket. Bill Wolf (1950–2001)

This chapter provides an introduction to the study of knowledge management (KM). A brich history of knowledge management concepts is outlined, noting that much of KM existed before the actual term came into popular use. The lack of consensus over what constitutes a good definition of KM is addressed, and the concept analysis technique is described as a means of clarifying the conceptual confusion that persists over precisely what KM is. The multidisciplinary roots of KM are enumerated, together with their contribtions to the discipline. The true major forms of knowledge, tacit and explicit, are compared and constrated. The importance of KM reday for individuals, for communities of practice, and for organizations are described, queghter with the emerging KM roles and responsibilities needed to ensure successful KM implementations.

#### LEARNING OBJECTIVES

- 1. Use a framework and a clear language for knowledge management
- Define key knowledge management concepts such as intellectual capital, organizational learning and memory, knowledge taxonomy, and communities of practice using concept analysis.
- Provide an overview of the history of knowledge management and identify key milestones.
   Describe the key roles and responsibilities required for knowledge man-
- Describe the key roles and responsibilities required for knowledge man agement applications.

#### INTRODUCTION

The ability to manage knowkdge is becoming increasingly more crucial in roday's knowkdge concowy. The cruciton and diffusion of knowledge have become ever more important factors in competitiveness. More and more, knowledge is being regarded as a valuable commodity that is embedded in products inepedially high technology products) and in the task knowledge of highly mobile employees. Although knowledge is increasingly being viewed as a commodity or an intellectual abser, it possesses some paradoxical characteristics that are radically different from those of other valuable commodities. These knowledge characteristics include the following:

Use of knowledge does not consume it. Transferal of knowledge does not result in losing it. Knowledge is abundant, but the ability to use it is scarce. Much of an organization's valuable knowledge walks out the door at the end of the day.

The advent of the Internet and the World Wide Web have made unlimited sources of knowledge available to us all. Pundia are heralding the dawn of the Knowledge Age supplanting the Industrial Era. Forty years ago, nearly half of all workers in industrialized councils were naliaging or helping to make *bilings*, today that proportion is down to 20% (Dracker, 1994; Bart, 2000). Laborintensive manutentuming with a large pool of relatively cheary, relatively homogeneous labor and hierarchical management has given way to knowledge-based organizations. There are fewer people doing more work: Organizational hierarchies are being put aside as knowledge work: Calls for more collaboration. The only sustainable advance af im has course from what is collectively knows, how efficiently it uses what it knows, and how quickly it acquires and use we knowledge. Diversport and Pureak, 1998). An organization in the Knowledge sig is one that learns, remembers, and acts based on the best available information, knowledge, and latow how.

All of these developments have created a strong need for a deliberate and systematic approach to cultivating and sharing a company's knowledge have one populated with valid and valuable lessons learned and best practices. In other words, in order to be uscessful in today's challenging organizational environment, companies need to learn from their past errors and not reinvent individual knowledge but to complement it by making it stronger, more coherent, and more broadly applicative. Knowledge management represents a delibeerate and systematic approach to essue the full antification of the organizational knowledge buts, compled with the potential of individual usilits, completencies, miziation. The lacorear functioned have "CEOs, when added how much of the knowledge has in available to the organization is actually used, responded 'only about 20%.' Yet if this figure represented average unilization of production capacity, it would only be acceptable to the most foodbardy (CEOs<sup>+</sup>).

OWLEDGE MANAGEMENT IN THEORY AND PRACTICE

### 1. Tampilan flipbook untuk koleksi e-book

### 2. Klik icon untuk download e-book

# **E-Journal**

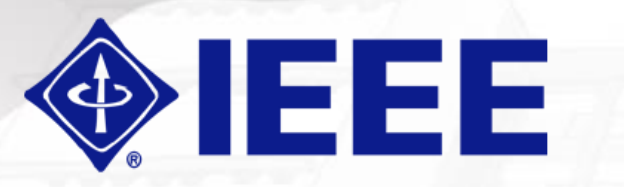

https://ieeexplore.ieee.org

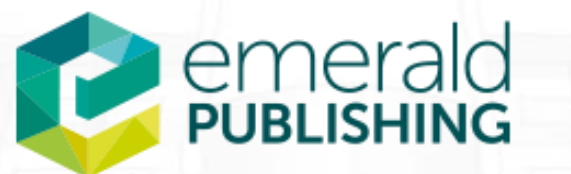

https://www.emerald.com/insight/

# **ScienceDirect**

https://www.sciencedirect.com/

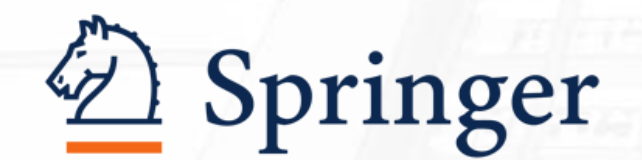

https://link.springer.com/

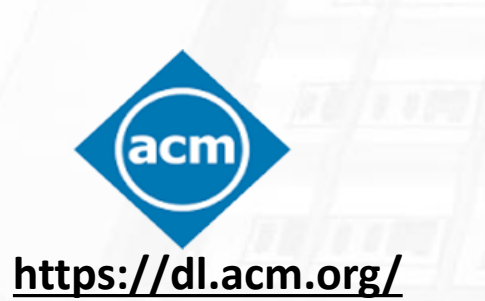

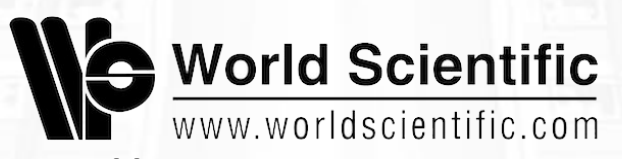

https://www.worldscientific.com

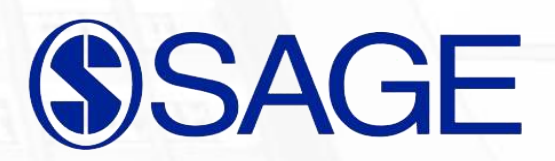

https://journals.sagepub.com/

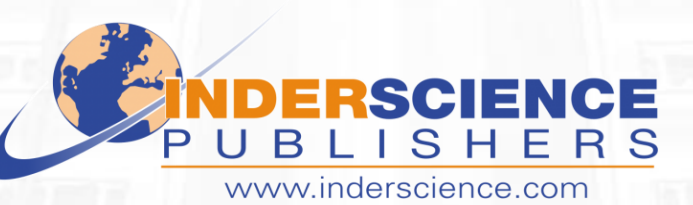

https://www.inderscienceonline.com

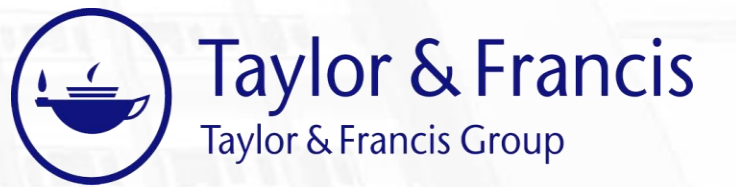

https://www.tandfonline.com/

# **Database E-Book**

BLOOMSBURY COLLECTIONS

# **IET Digital Library**

https://digital-library.theiet.org/

GLibrary

https://portal.igpublish.com/iglibrary/

D Springer

https://link.springer.com/

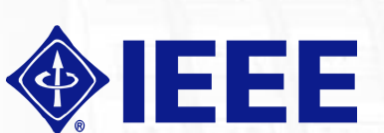

https://ieeexplore .ieee.org

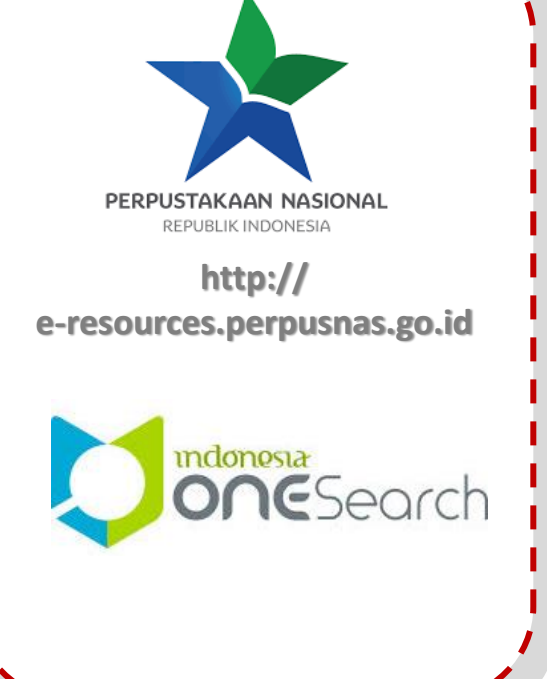

### Taylor & Francis Taylor & Francis Group

https://www.tandfonline.com/

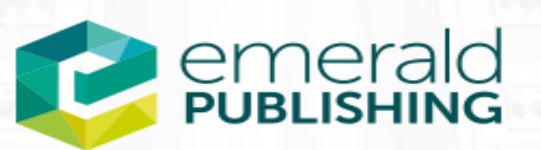

https://www.emerald.com/insight/

### Perpusnas / Registrasi Mandiri

# **Indexer dan Portal Data**

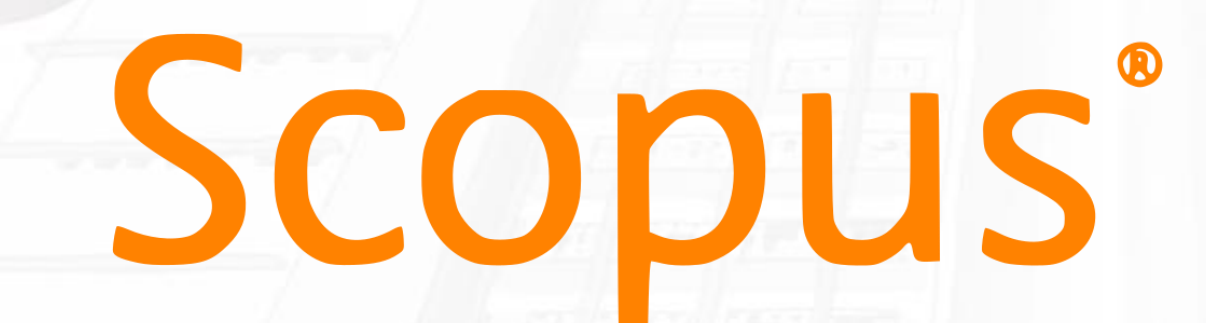

# statista **J**

https://www.statista.com/

# MyLoft

- 1. https://app.myloft.xyz
- 2. Instalasi MyLoft: https://www.instagram.com/ p/CFong92J8qH/
- 3. Email: institusi (....@telkomuniversity.ac.id)
- 4. E-Resources Database
- 5. Informasi Lengkap: <u>https://openlibrary.telkomun</u> <u>iversity.ac.id/home/informat</u> <u>ion/id/197.html</u>

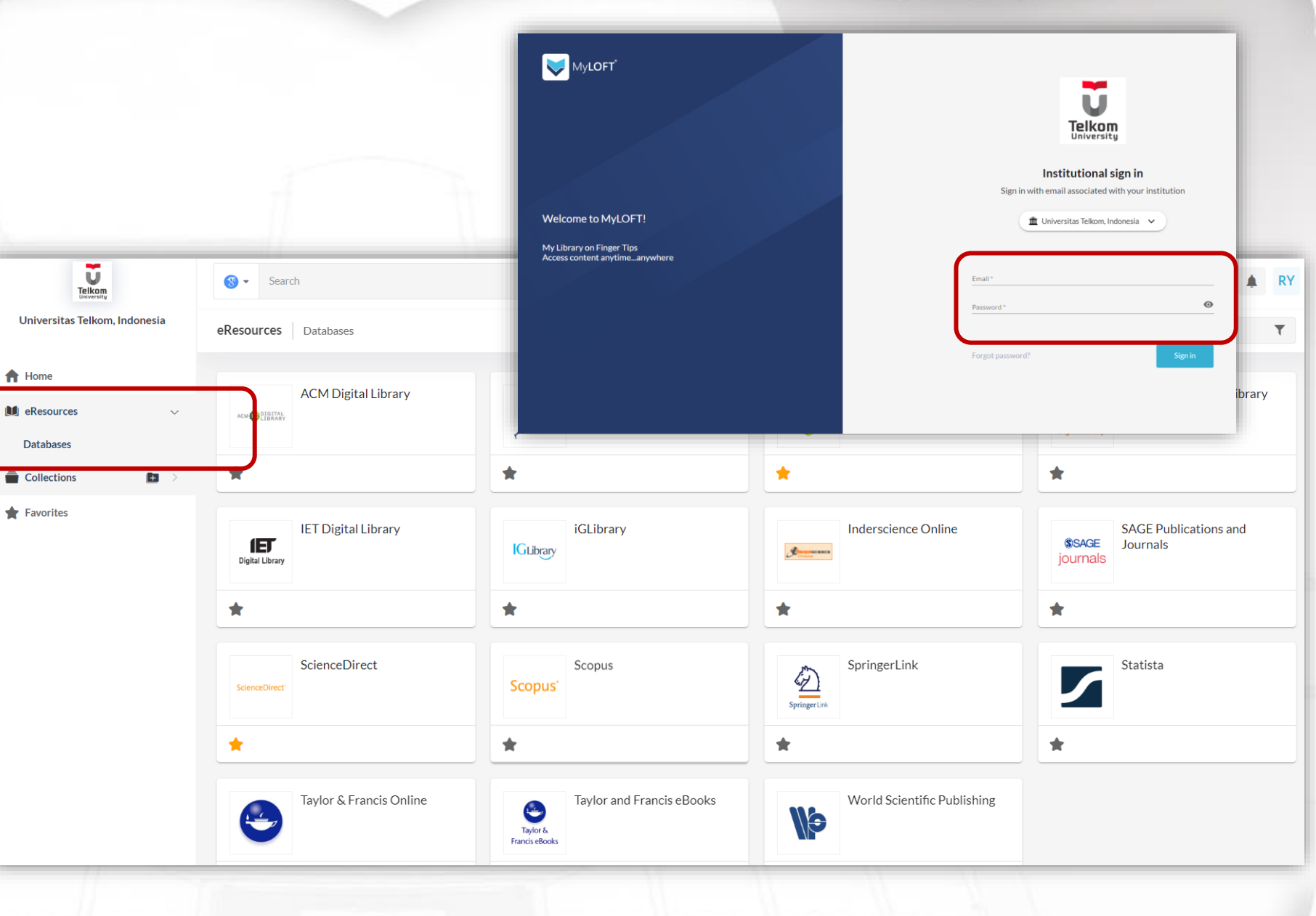

### **Tampilan Database e-Journal**

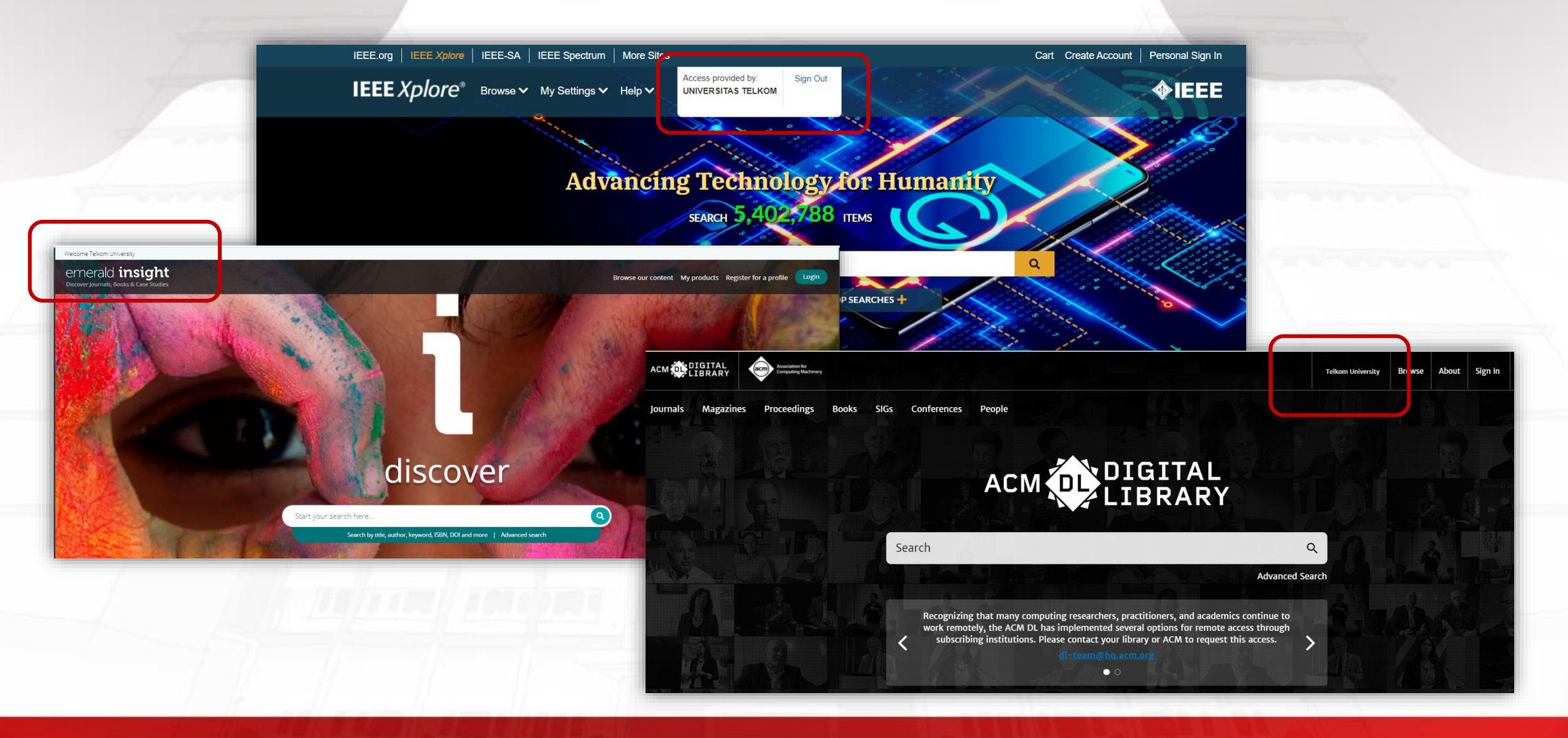

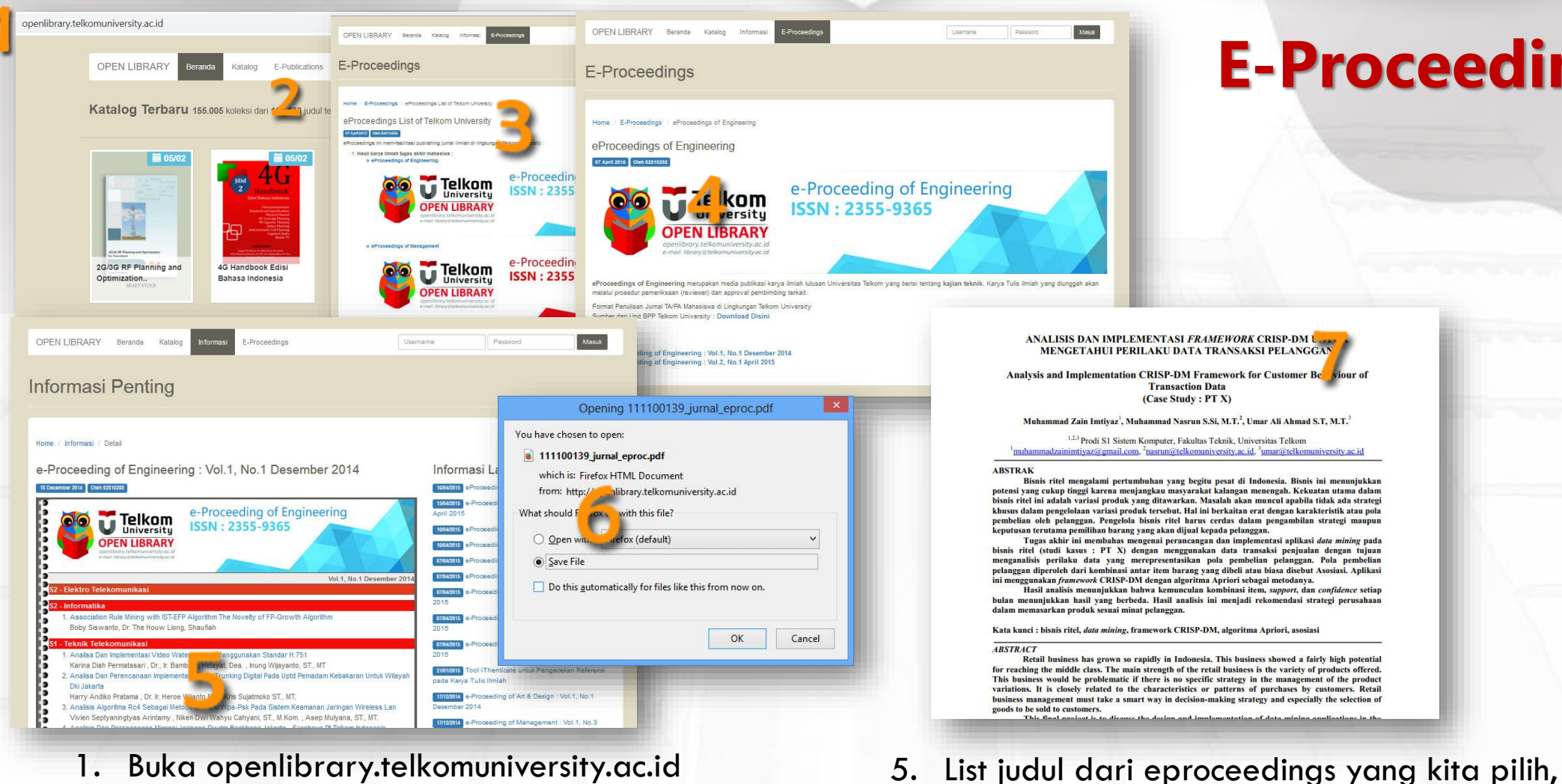

- Buka openlibrary.telkomuniversity.ac.id
- 2 Klik menu "E-Publications"
- 3. Pilih jenis eProceedings yang kita ingin akses
- 4. Kemudian kita pilih edisi apa yang kita ingin buka

**E-Proceeding** 

Silahkan klik judul yang kita butuhkan

7. Contoh artikel jurnal eProceedings

6. Save file yang butuhkan

# Layanan "Delivery Service"

### Telkom Vniversity Open Library

### PEMINJAMAN BUKU MELALUI DELIVERY SERVICE

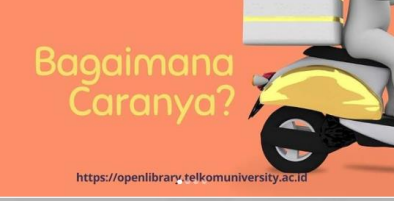

#### Telkom

Pengembalian Buku Melalui Jasa Ekspedisi

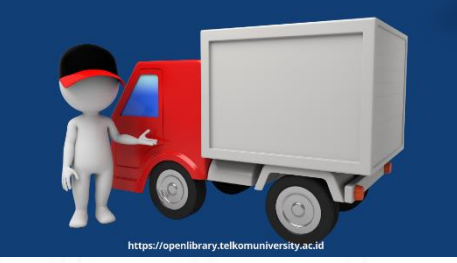

Layanan Peminjaman Buku Melalui Delivery Service. Alternatif bagi sivitas yang ingin meminjam buku di Openlibrary melalui jasa pengiriman service online. (khusus Bandung Raya).

https://www.instagram.com/p/CGUfBOBpZxu/?igshid=1a7flvjbq5bzr

Layanan Pengembalian Melalui Jasa Ekspedisi. Open Library memfasilitasi pengembalian buku melalui pengiriman paket melalui jasa ekspedisi

https://www.instagram.com/p/CKTOTuKpEHd/

# Layanan "Document Delivery Service"

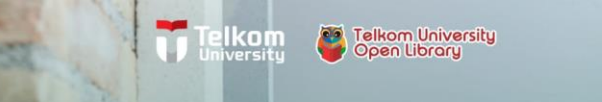

### *Document Delivery Service (DDS)*

Document delivery service (DDS) adalah layanan open library untuk pengguna yang memerlukan dokumen/informasi secara tercetak dari koleksi buku, jurnal, dan karya akhir yang tersedia di TelU open library melalui mekanisme pencetakan/copy dan pengiriman dokumen.

https://openlibrary.telkomuniversity.ac.id

swipe

### Layanan Document Delivery Service.

Layanan open library untuk pengguna yang memerlukan dokumen/informasi secara tercetak atau elektronik dari koleksi buku, jurnal, dan karya akhir yang tersedia di TelU open library melalui mekanisme pencetakan/copy dan pengiriman dokumen

https://www.instagram.com/p/CLeELKRpjsd/

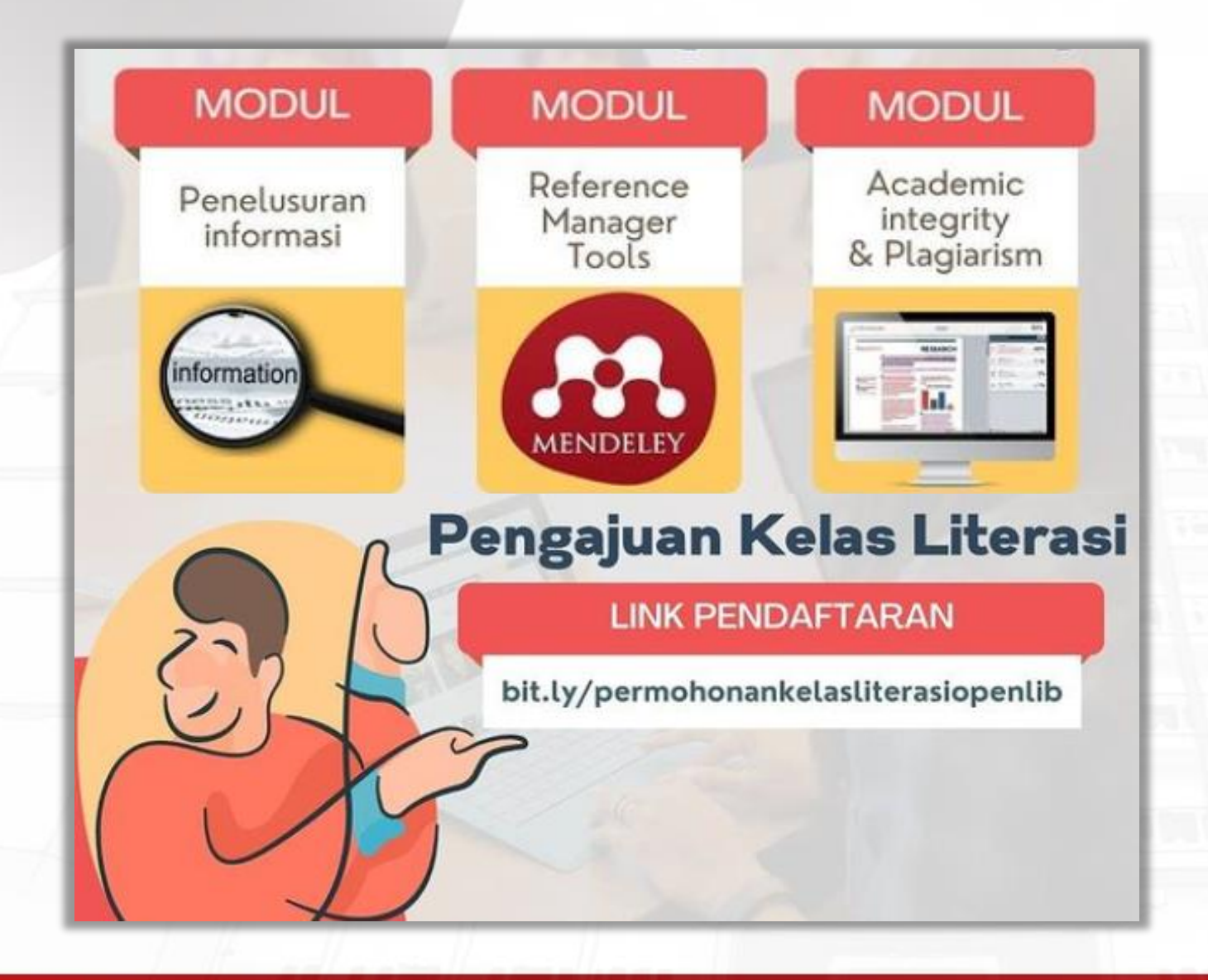

# **Kelas Literasi**

"Layanan kelas literasi hadir bagi TelUtizen yang ingin mengetahui lebih dalam terkait cara penelusuran informasi, sitasi serta kaidah-kaidah penulisan karya ilmiah"

# **Similarity Checker - iThenticate**

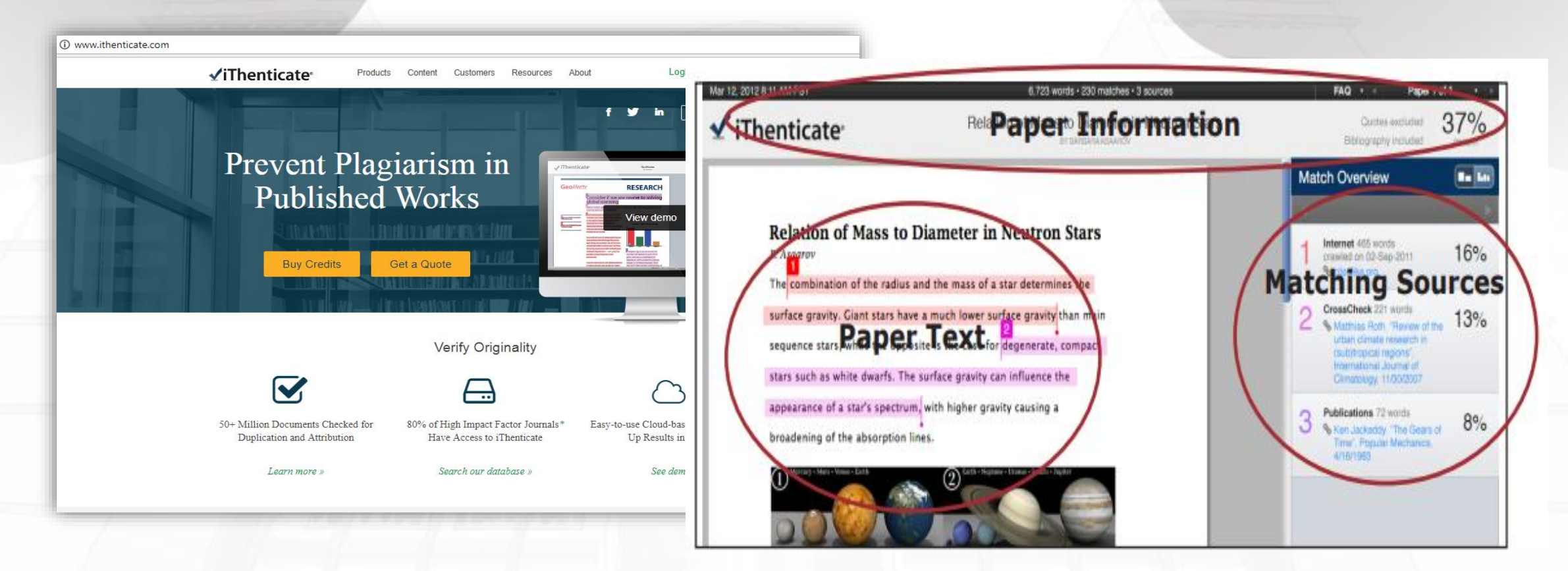

"Alat untuk mengantisipasi potensi plagiarisme berupa perangkat lunak pendeteksi khusus yang bisa menilai tingkat tekstual kesamaan tulisan dengan beberapa database sumber"

# **Fasilitas**

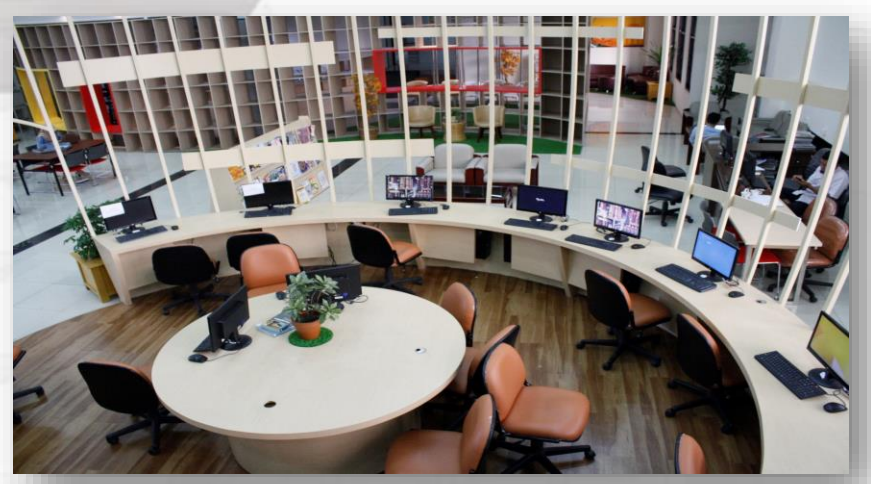

Area Akses Internet

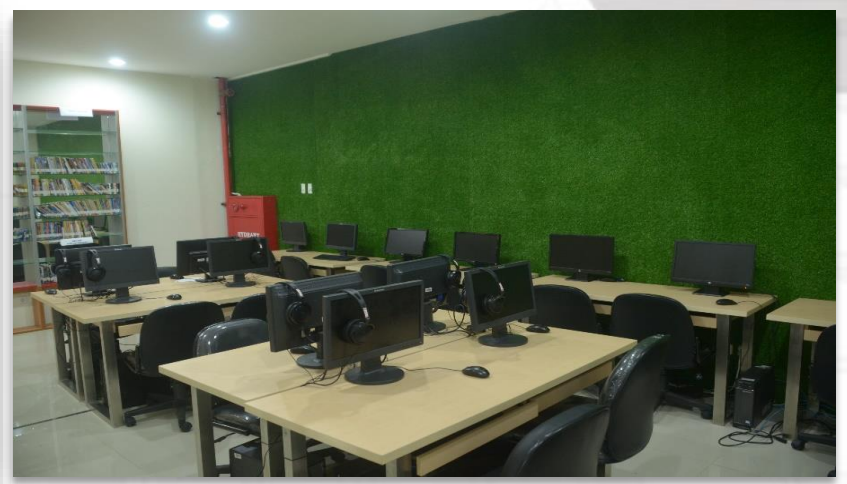

Multi Media

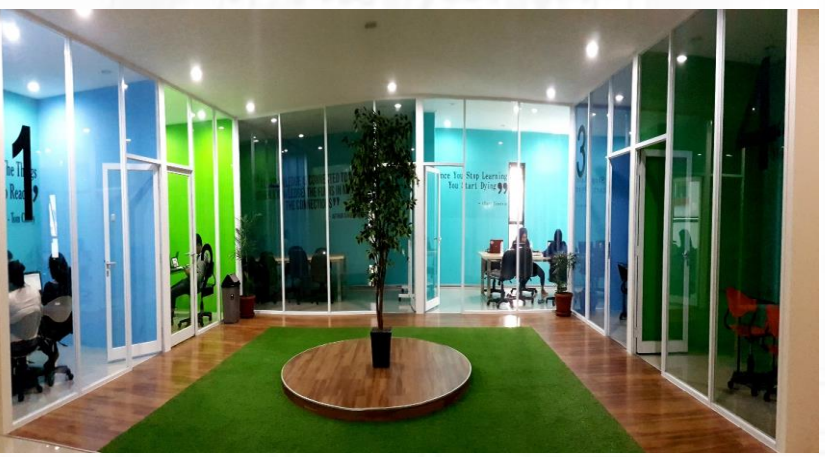

Ruang diskusi

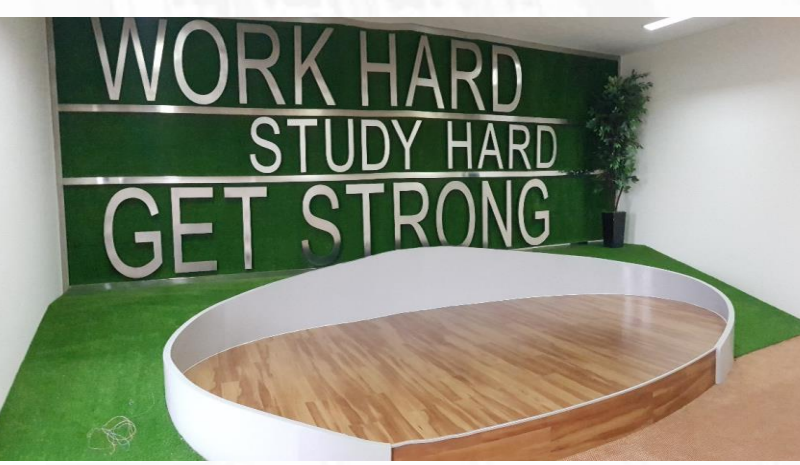

**Open Discussion** 

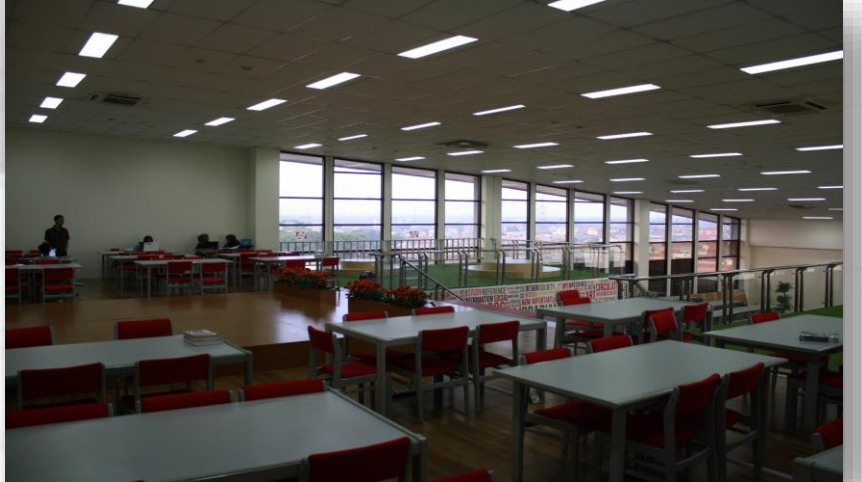

Area Baca Koleksi Sirkulasi

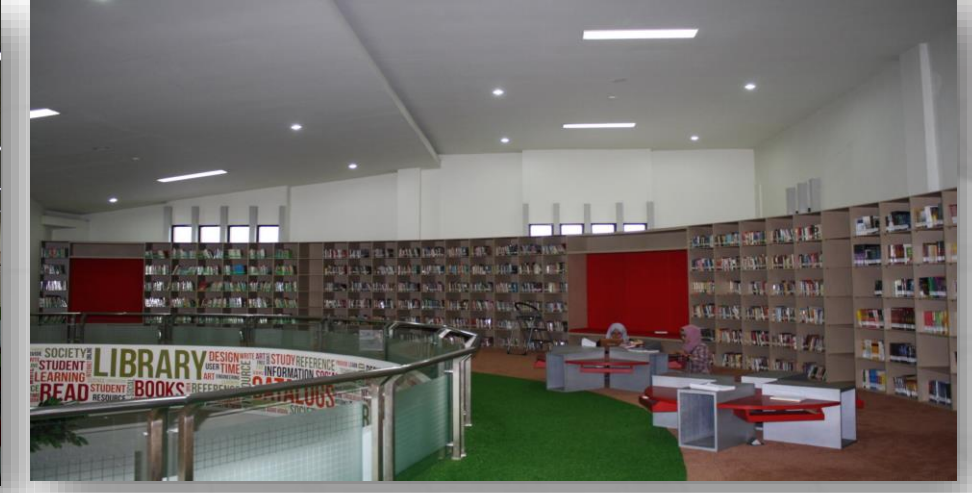

Area Baca Mezanin Tengah

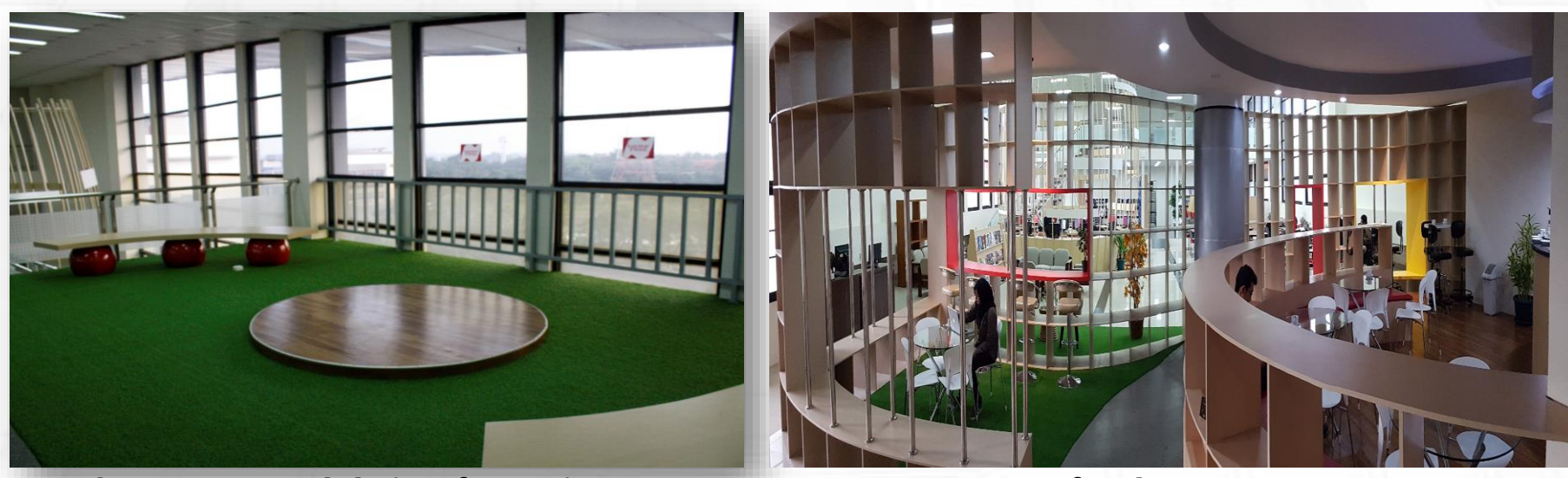

Area Baca Koleksi Referensi

**Refreshment corner** 

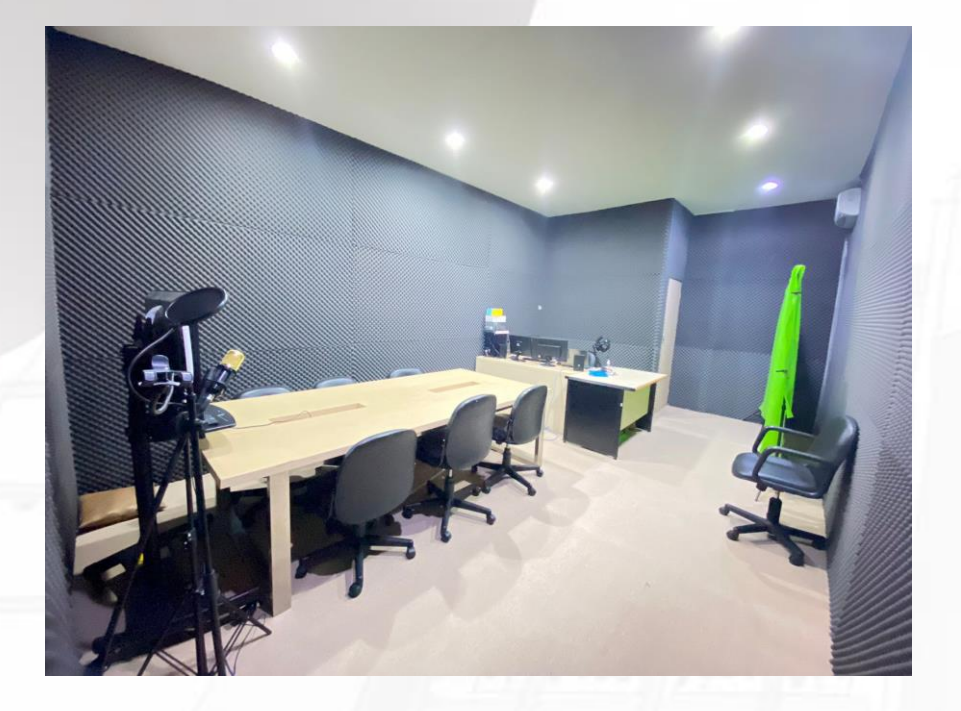

Mini Studio Production

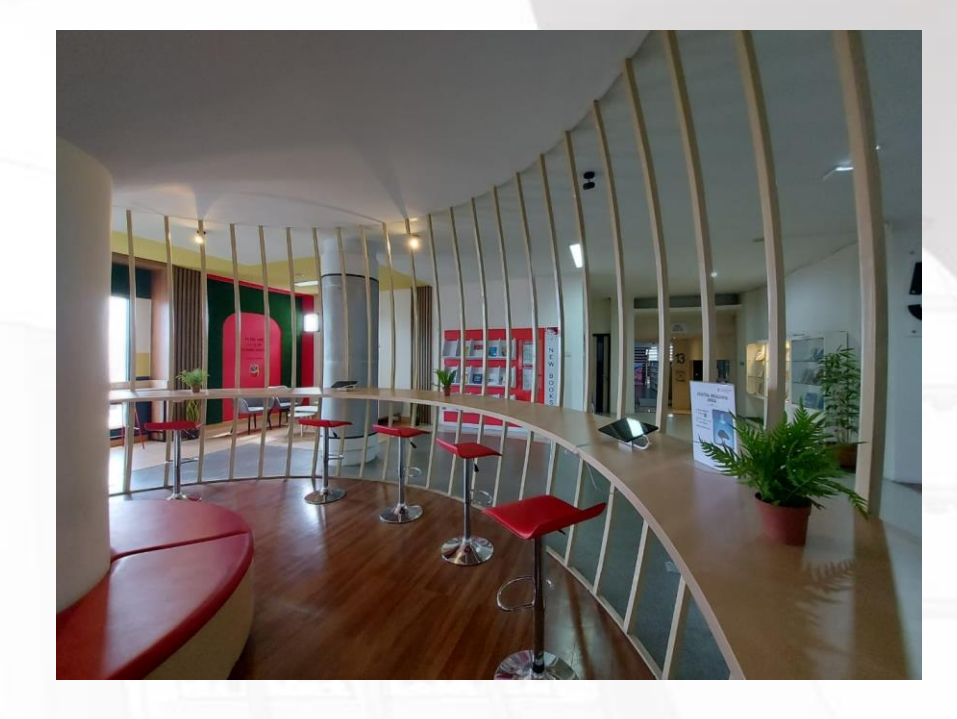

**Digital Reading Area** 

# **Reservasi Ruangan**

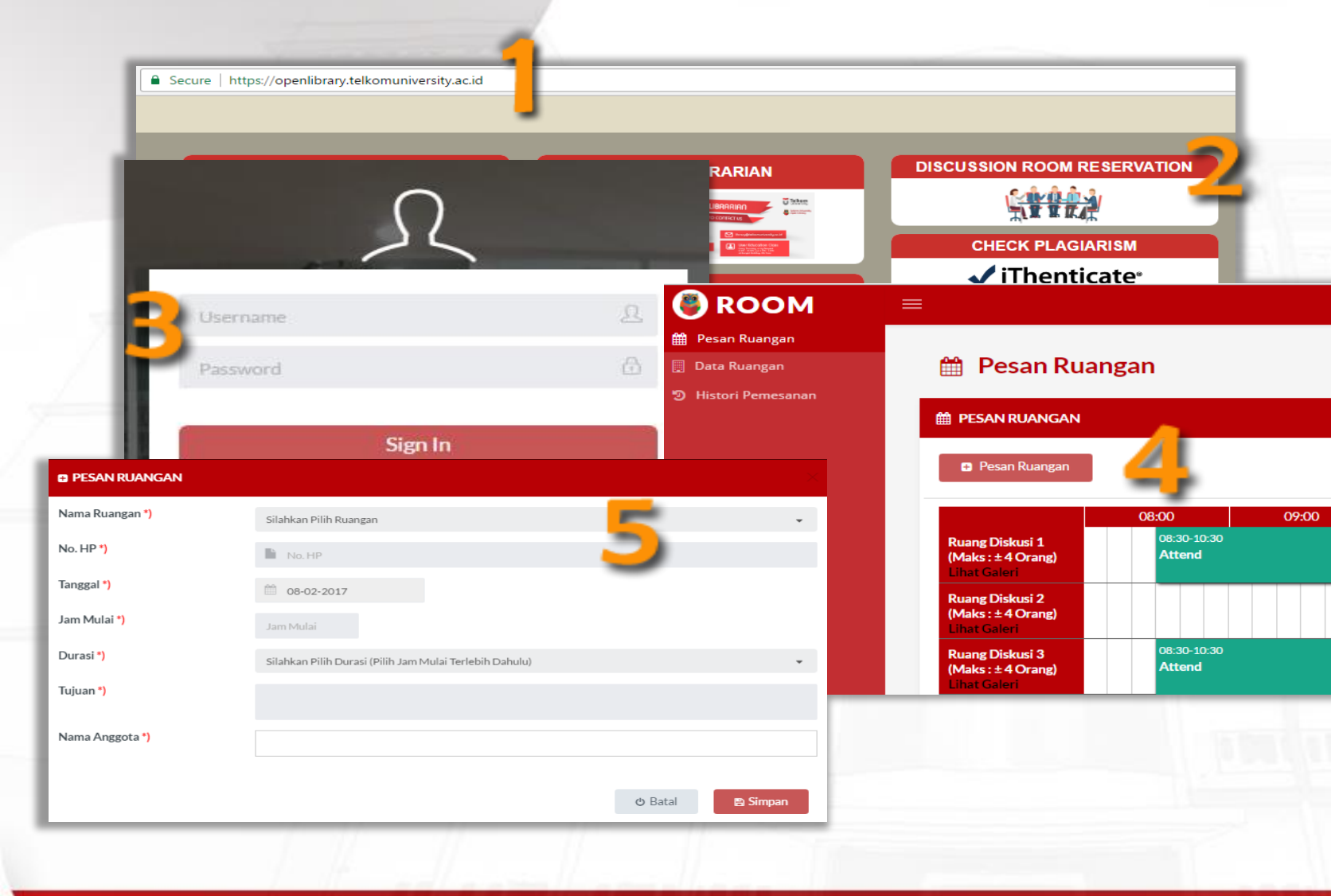

- 1. Akses openlibrary.telkomuniversity.ac.id
- 2. Pilih menu Discussion Room Reservation
- 3. Login menggunakan akun SSO
- 4. Pilih menu "Pesan Ruangan"
- 5. Mengisi form "Pesan Ruangan"
- 6. Mendapat notifikasi approval

# Kontak

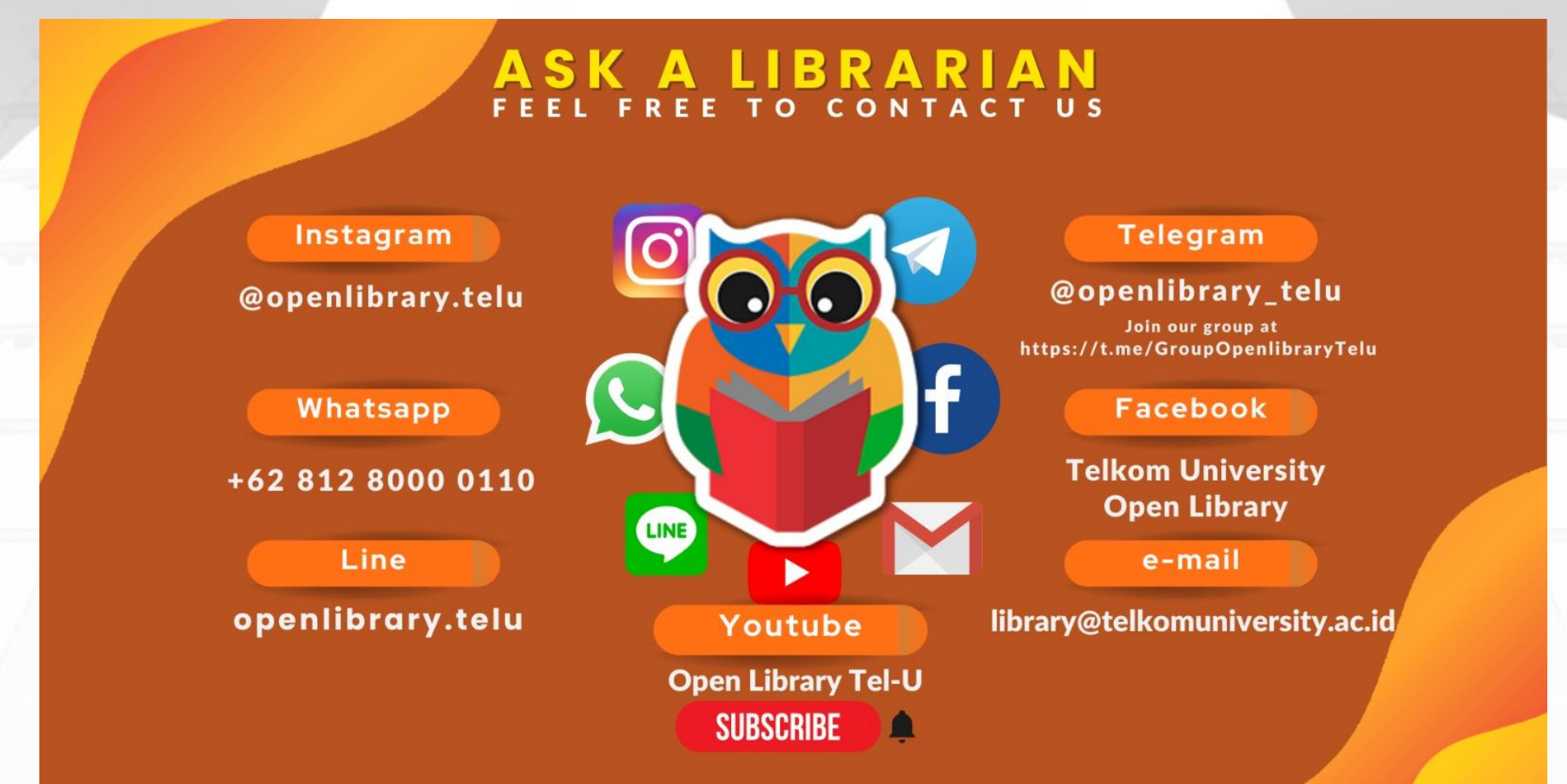

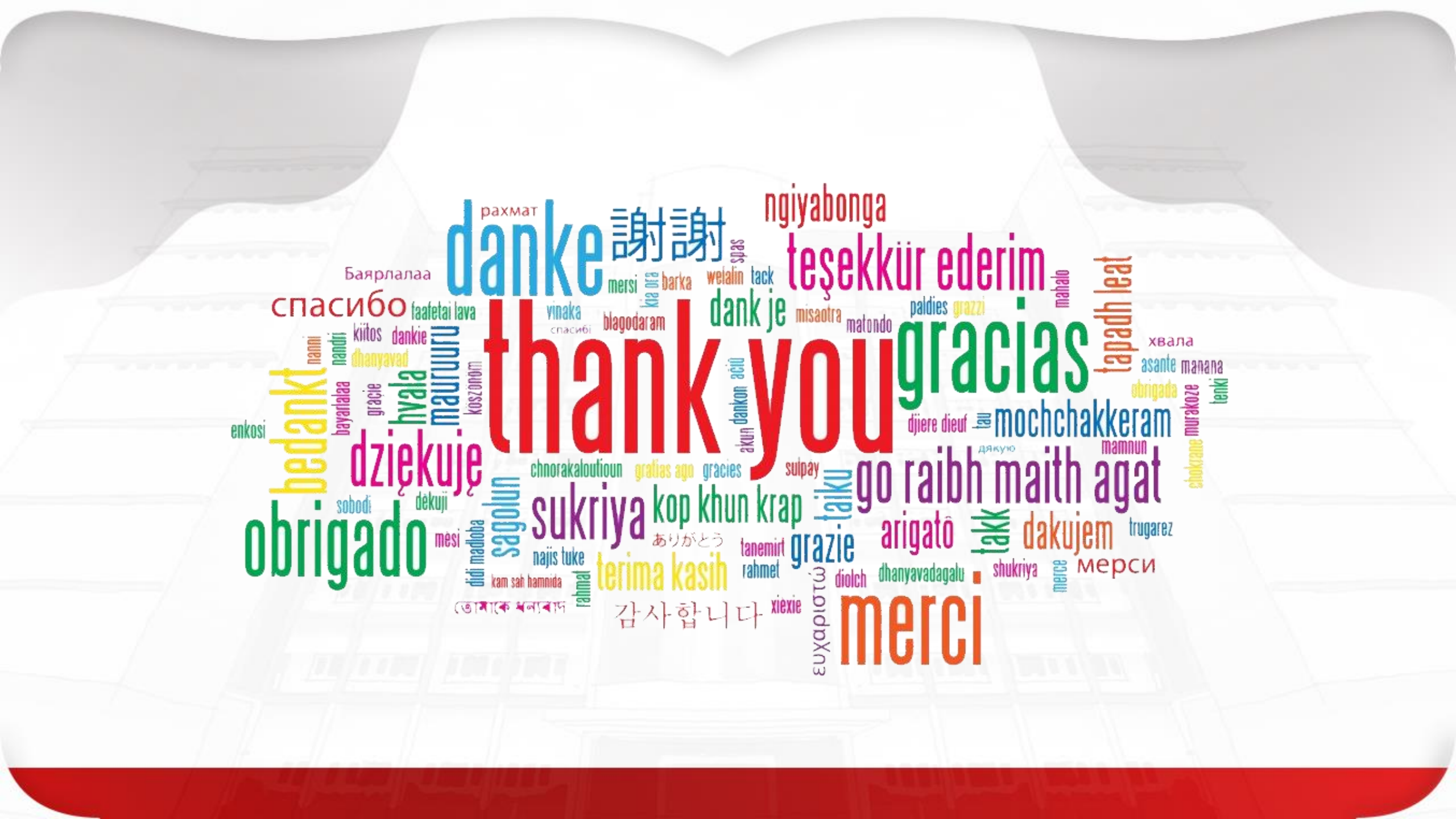